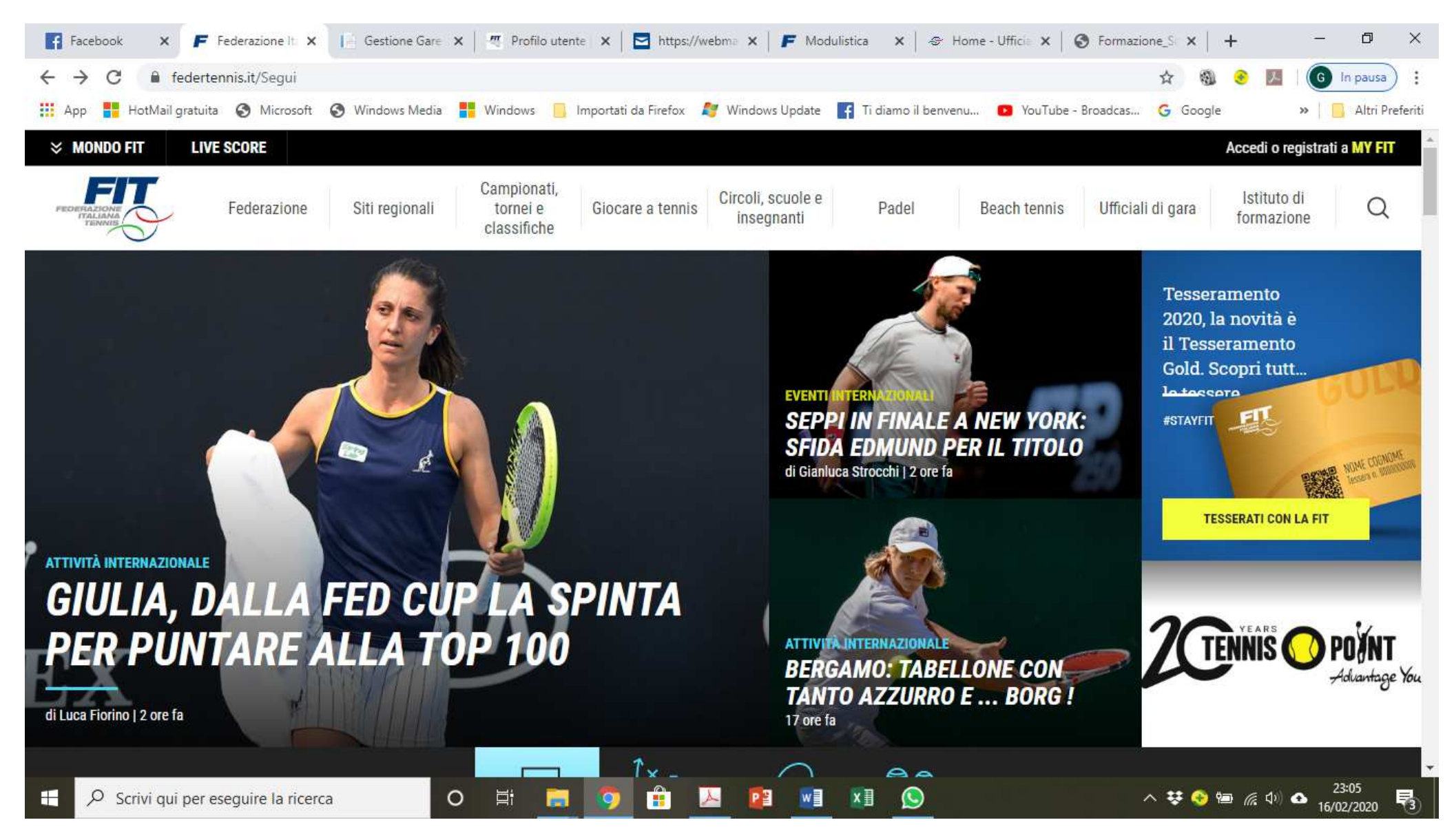

## COLLEGARSI CON IL SITO FEDERTENNIS.IT E CLICCARE SU CIRCOLI, SCUOLE, INSEGNANTI

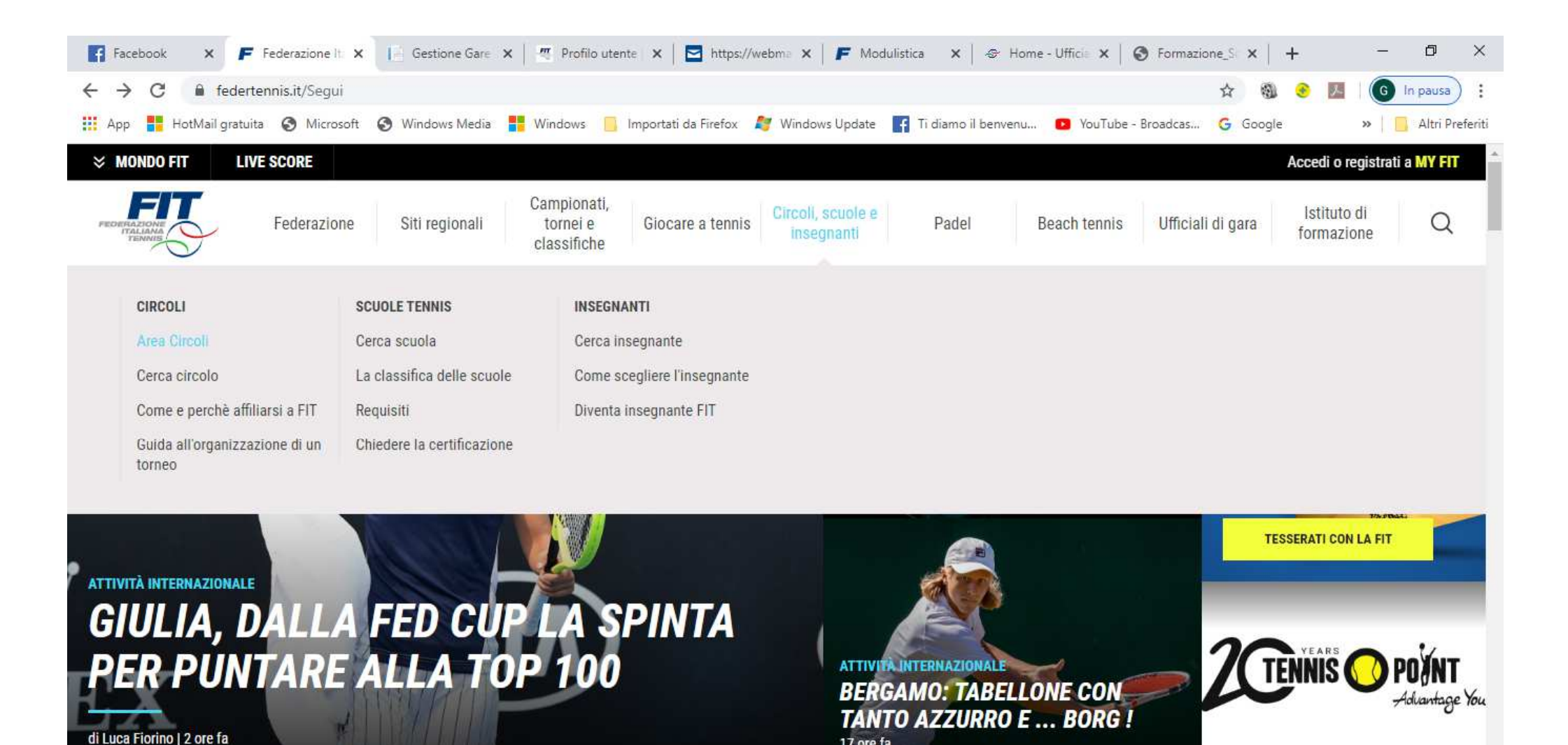

17 ore fa

w

AP

xШ

へ 袋 🧐 📾 腐 🕼 🕰 16/02/2020

륑

CLICCARE SU AREA CIRCOLI

https://www.federtennis.it/Circoli-scuole-e-insegnanti/Circoli/Area-Circoli

0

Scrivi qui per eseguire la ricerca

Ŧ

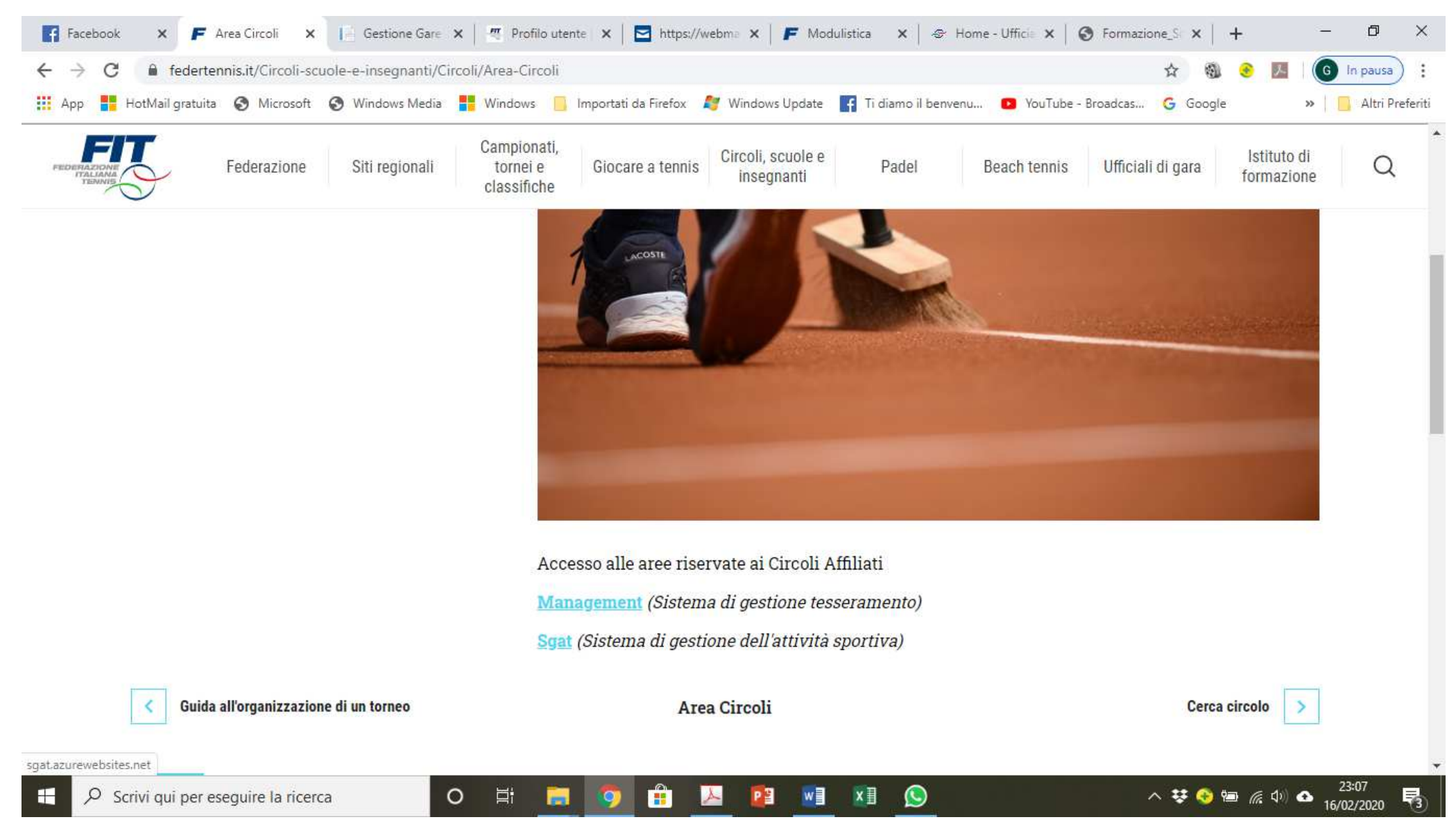

### CLICCARE SU SGAT

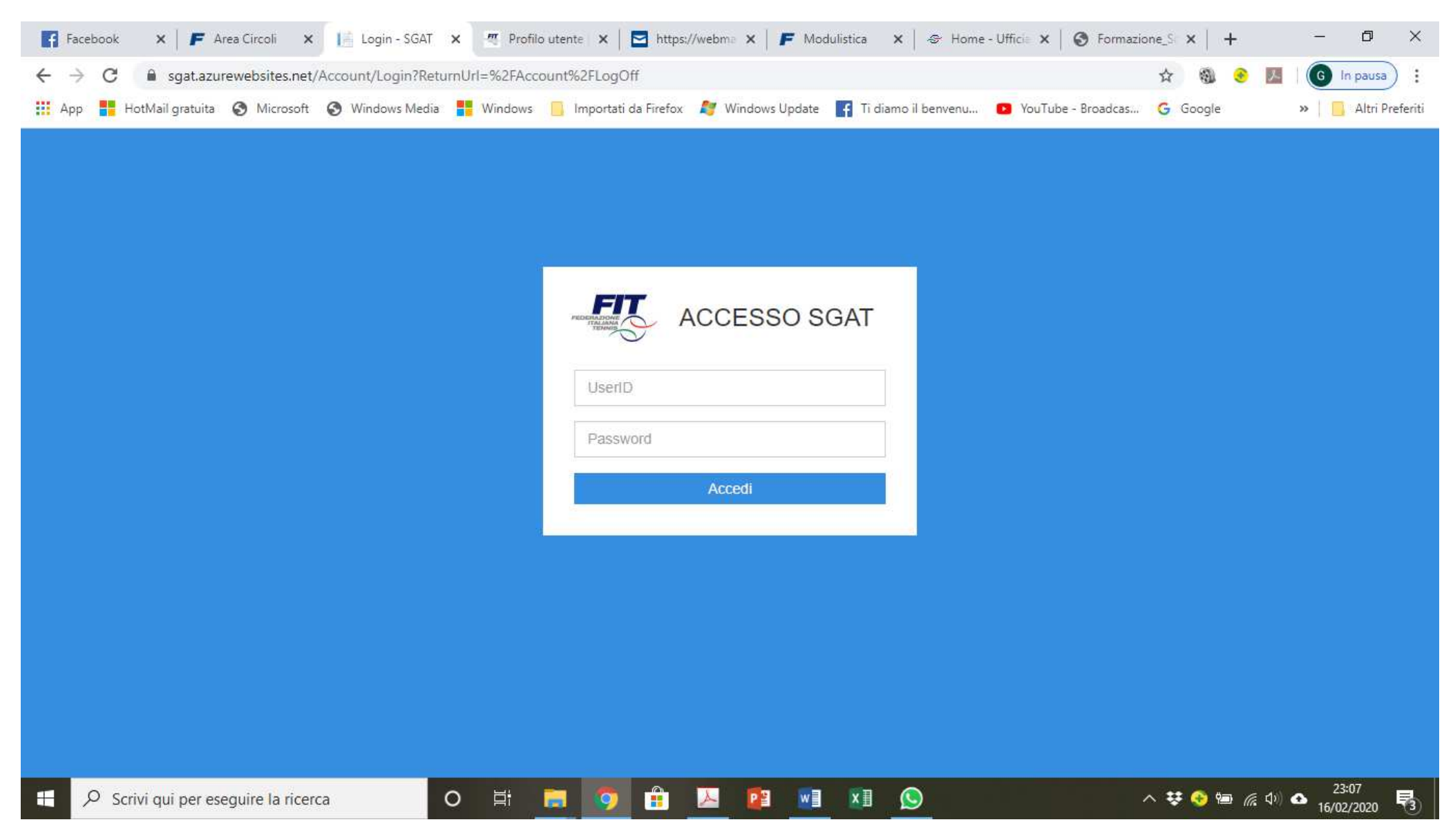

INSERIRE UserID (IL CODICE DEL CIRCOLO) E LA Password (LA STESSA CHE USATE PER ENTRARE NELLA PAGINA DEL TESSERAMENTO) QUINDI CLICCARE SU ACCEDI

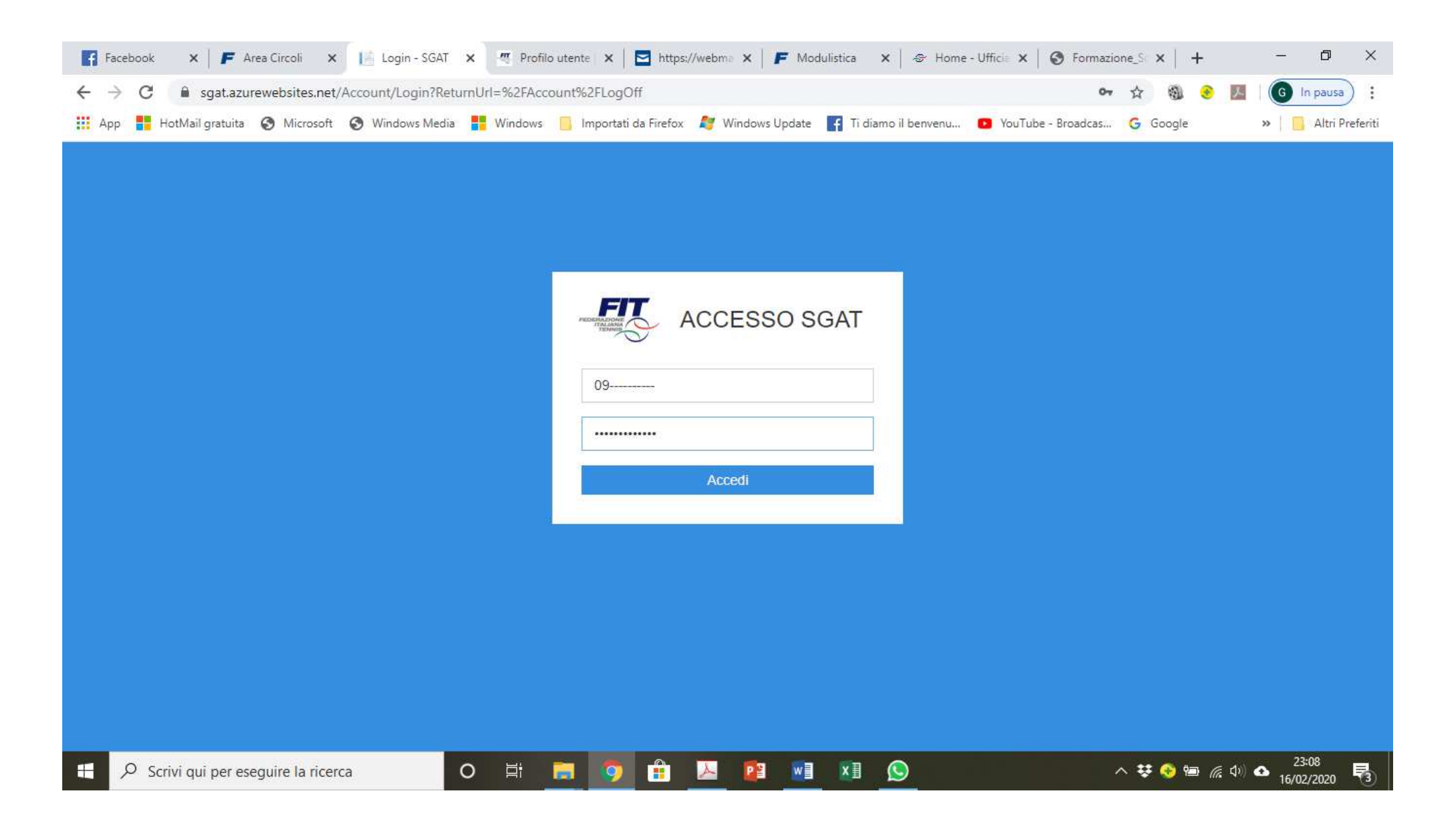

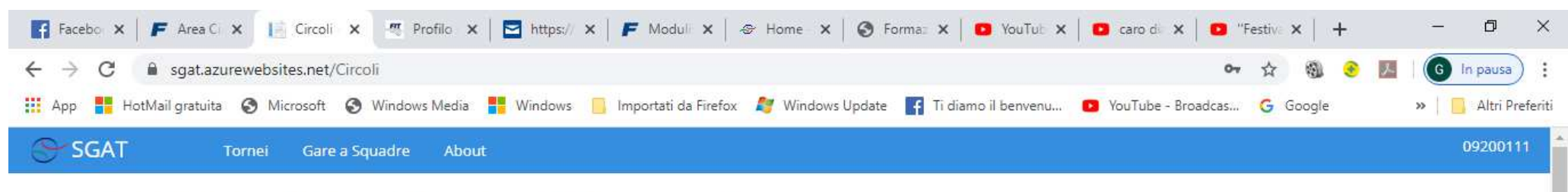

Competizioni in corso

16 febbraio 2020

#### Circolo "AS DILETTANTISTICA TENNIS CERTOSA" (Toscana)

### SGAT

| Calend | ario com | petizioni |            |     |     | Aggiorna | I Ultime notizie Aggio          |
|--------|----------|-----------|------------|-----|-----|----------|---------------------------------|
|        |          | febl      | oraio 2020 | D   |     | >        | Nessuna notizia da visualizzare |
| Lun    | Mar      | Mer       | Gio        | Ven | Sab | Dom      |                                 |
| 27     | 28       | 29        |            | 31  | 1   | 2        |                                 |
|        |          |           |            |     |     |          |                                 |
| 3      | 4        | 5         | 6          | 7   | 8   | 9        |                                 |
| 10     | 11       | 12        | 13         | 14  | 15  | 16       |                                 |
|        |          |           |            |     |     |          |                                 |
| 17     | 18       | 19        | 20         | 21  | 22  | 23       |                                 |
| 24     | 25       | 26        | 27         | 28  | 29  | 1        |                                 |

### CLICCARE SU GARE A SQUADRE

| 😭 Faceboo 🗙   🗲 Area Ci 🗙 📑 Campio 🗙   | 🏽 Profilo 🗙   🔁 https:// 🗙   🗲 Moduli: 🗙   🛷 Ho   | ome - 🗙 🛛 🌍 Formaz 🗙 📄 YouTub -       | 🗙 📔 🖸 caro dia 🗙 📔 🖬 "Fest                             | tiva 🗙   🕂    | - 0            |
|----------------------------------------|---------------------------------------------------|---------------------------------------|--------------------------------------------------------|---------------|----------------|
| ← → C                                  | Campionati                                        |                                       | 7                                                      | ☆ 🚳 📀 🔼       | G In pausa     |
| App 🚦 HotMail gratuita 🔇 Microsoft 🔇 W | indows Media 🚦 Windows 📙 Importati da Firefox 🛛 灯 | Windows Update 📑 Ti diamo il benvenu. | . 💽 YouTube - Broadcas 🕻                               | Google Google | » 📃 Altri Pref |
| SGAT Tornei Gare a Squa                | dre About                                         |                                       |                                                        |               | 09200111       |
| Circolo "AS DILETTANTISTIC             | A TENNIS CERTOSA" (Toscana)                       |                                       |                                                        | Iscrizione    | ara a couadra  |
|                                        | Consider a Questa                                 |                                       |                                                        | Iscrizione c  | Bata Inicia    |
| Descrizione                            | Squadra e Quota                                   |                                       |                                                        |               | Data Inizio    |
| TOSCANA - SERIE C MASCHILE             | ■                                                 | TENNIS CERTOSA                        | 125 - CAMP.SQUADRE<br>SERIE C MASC. (ESENTE)<br>(0,00) | Approvata     | 01/03/2018     |
| TOSCANA - UNDER 12 FEMMINILE           | Ⅲ / 1 ▲ ⊖                                         | TENNIS CERTOSA                        | 036 - CAMP.SQUADRE<br>UNDER 12 FEMMINILE<br>(60,00)    | Approvata     | 01/03/2018     |
| TOSCANA - UNDER 16 MASCHILE            | III 🖌 🖈 🖶                                         | TENNIS CERTOSA                        | 031 - CAMP.SQUADRE                                     | Approvata     | 01/03/2018     |

| TOSCANA - UNDER 16 MASCHILE       III       IIII       IIIIIIIIIIIIIIIIIIIIIIIIIIIIIIIIIIII                                                                                                    | Scrivi qui per eseguire la ricerca | 0 | H 🔚 🌀 🛱 🗡 | . 😰 🕅 🖬 🔘      | ^                                                  | 👯 📀 📾 🌈 🕬 | 23:12      |
|----------------------------------------------------------------------------------------------------|------------------------------------|---|-----------|----------------|----------------------------------------------------|-----------|------------|
| TOSCANA - UNDER 16 MASCHILE       III       III       IIII       IIIIIIIIIIIIIIIIIIIIIIIIIIIIIIIIIIII                                                                                                    | OSCANA - OVER 45 MASCHILE LIM, 4/3 | m |           | TENNIS CERTOSA | 041 - CAMP.SOUADRE                                 | Approvata | 01/03/2018 |
| TOSCANA - UNDER 16 MASCHILE       Image: Contract of the sector of the sector of the sec | OSCANA - SERIE D2 FEMMINILE        | ⊞ | 🖍 🙏 🖨     | TENNIS CERTOSA | 028 - CAMP.SQUADRE<br>SERIE D FEMM. (100,00)       | Approvata | 01/03/2018 |
| TOSCANA - UNDER 16 MASCHILE       Image: Control of the section of the section of the sectin of the section of the section of the section of the s | OSCANA - SERIE D2 MASCHILE         | ⊞ | 1 🔺 🖨     | TENNIS CERTOSA | 027 - CAMP.SQUADRE<br>SERIE D MASC. (100,00)       | Approvata | 15/03/2018 |
| TOSCANA - UNDER 16 MASCHILE                                                                                                    | OSCANA - SERIE D3 MASCHILE         | ⊞ | 🖍 k 🔺 🖨   | TENNIS CERTOSA | 027 - CAMP.SQUADRE<br>SERIE D MASC. (100,00)       | Approvata | 04/03/2018 |
|                                                                                                    | OSCANA - UNDER 16 MASCHILE         | ⊞ | 1 🔺 🖨     | TENNIS CERTOSA | 031 - CAMP.SQUADRE<br>UNDER 16 MASCHILE<br>(60,00) | Approvata | 01/03/2018 |

# CLICCARE SU ISCRIZIONE GARE A SQUADRE

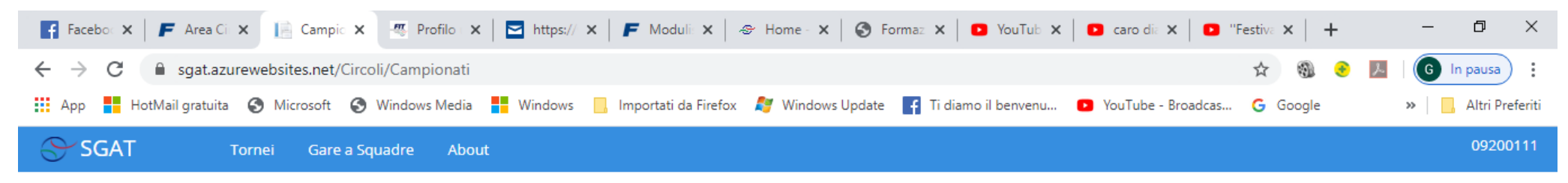

| Iscrizione squadra alla gara a squadre |               |          |                                                               |  |  |  |  |
|----------------------------------------|---------------|----------|---------------------------------------------------------------|--|--|--|--|
| Fase 1                                 | Fase 2        | Fase 3   |                                                               |  |  |  |  |
| Sesso squa                             | adra *        |          | Seleziona un elemento 🔹                                       |  |  |  |  |
| Gara a Squ                             | adre *        |          |                                                               |  |  |  |  |
| Nome brev                              | /e squadra    |          |                                                               |  |  |  |  |
| Causale e l                            | mporto *      |          | La quota di iscrizione verrà assegnata dal Comitato Regionale |  |  |  |  |
| l campi con<br>Annulla                 | ı * sono obbl | igatori. | Conferma                                                      |  |  |  |  |

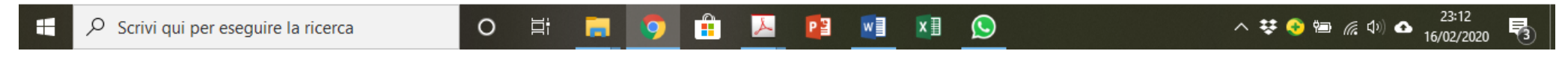

### COMPILARE LE FASI PARTENDO DALLA 1

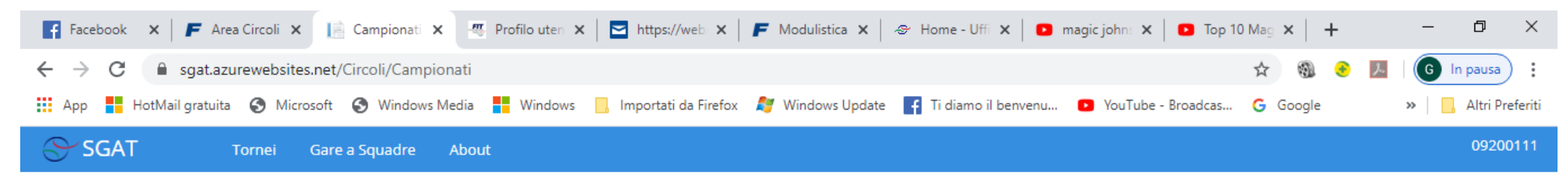

| Iscrizione squadra alla gara a squadre |               |          |                                             |  |  |  |  |  |
|----------------------------------------|---------------|----------|---------------------------------------------|--|--|--|--|--|
| Fase 1                                 | Fase 2        | Fase 3   |                                             |  |  |  |  |  |
| Sesso squa                             | adra *        |          | Entrambi                                    |  |  |  |  |  |
| Gara a Squ                             | adre *        |          | TOSCANA - PADEL SERIE D                     |  |  |  |  |  |
| Nome brev                              | ve squadra    |          | TENNIS CERTOSA                              |  |  |  |  |  |
| Causale e                              | mporto *      |          | 230 - CAMPIONATO DI PADDLE SERIE D (100,00) |  |  |  |  |  |
| l campi cor<br>Annulla                 | ı * sono obbl | igatori. | Conferma                                    |  |  |  |  |  |

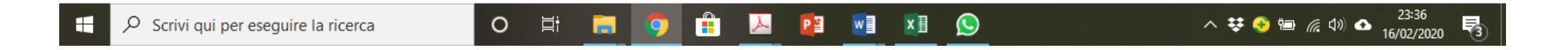

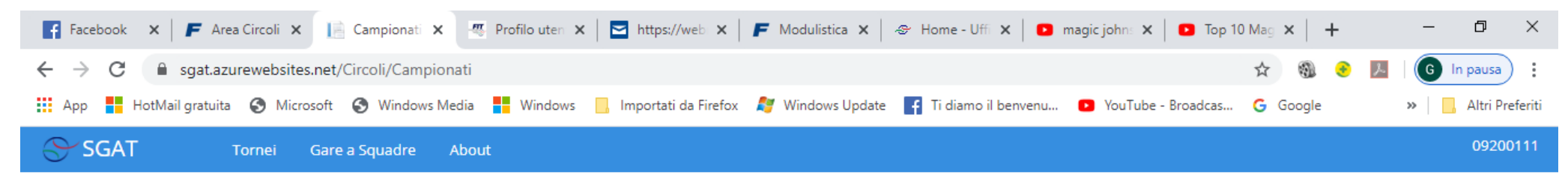

| Iscrizione squadra alla gara a squadre |                                                  |  |  |  |  |  |
|----------------------------------------|--------------------------------------------------|--|--|--|--|--|
| Fase 1 Fase 2 Fase 3                   |                                                  |  |  |  |  |  |
| Tipologia palle *                      | Wilson Tour Padel Rush 100 <ul> <li> </li> </ul> |  |  |  |  |  |
| Tipo campi *                           | Al coperto                                       |  |  |  |  |  |
|                                        | ✓ All' aperto                                    |  |  |  |  |  |
| Superficie *                           | Erba sintetica                                   |  |  |  |  |  |
| Numero campi                           | 1                                                |  |  |  |  |  |
| Campo di riserva                       |                                                  |  |  |  |  |  |
| I campi con * sono obbligatori.        |                                                  |  |  |  |  |  |
| Annulla                                | Conferma                                         |  |  |  |  |  |

Scrivi qui per eseguire la ricerca

O H 🔚 🧿 🟦 📐 😰 🖬 🗷 😒

へ V 📀 🖮 腐 🕬 🛆 23:37 📑

| 🛐 Facebook 🗙   🗲 Area Circoli 🗙 🔝 Campionati 🗙 🥂 Profilo uter 🗙   🔄 https://web 🗙   🗲 Modulistica 🗙   🗇 Home - Uff 🗙   💿 magic john 🗙   💿 Top     | 10 Mag 🗙   🕂 | - 0 ×                 |
|----------------------------------------------------------------------------------------------------|--------------|-----------------------|
| ← → C 🔒 sgat.azurewebsites.net/Circoli/Campionati                                                                                                 | A 🕲 🖲        | 📕 🛛 🌀 In pausa 🕴 🗄    |
| 🔡 App 🚦 HotMail gratuita 🔇 Microsoft 🔇 Windows Media 🚦 Windows 🦲 Importati da Firefox 餐 Windows Update 🗗 Ti diamo il benvenu 💶 YouTube - Broadcas | G Google     | » 📔 🔒 Altri Preferiti |
| SGAT Tornei Gare a Squadre About                                                                                                    |              | 09200111              |

| Iscrizione squadra alla gara a squadre |              |         |                                               |   |  |  |  |
|----------------------------------------|--------------|---------|-----------------------------------------------|---|--|--|--|
| Fase 1                                 | Fase 2       | Fase 3  |                                               |   |  |  |  |
| Indirizzo ca                           | mpi *        |         | Calci (PI)                                    | • |  |  |  |
| Responsab                              | ile *        |         | CEI GIACOMO (M - data di nascita: 07/05/1979) |   |  |  |  |
| Telefono *                             |              |         | 0505050                                       |   |  |  |  |
| Email *                                |              |         | prova123@mail.it                              |   |  |  |  |
| l campi con<br>Annulla                 | * sono obbli | gatori. | Conferm                                       | а |  |  |  |

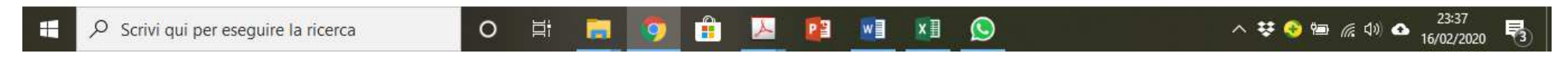

## CONCLUDETE CON LA FASE 3 E CLICCATE SU CONFERMA

| App 🚦 HotMail gratuita 🔇 Microsoft | 🕙 Windows Media 🚦 V | Vindows 📙 Importati da Firefox | 💐 Windows Update 🛛 🗗 Ti diamo il benvenu. | . 🕑 YouTube - Broadcas                              | G Google                  | » 📙 Altri P |
|------------------------------------|---------------------|--------------------------------|-------------------------------------------|-----------------------------------------------------|---------------------------|-------------|
| SGAT Tornei Gare                   | a Squadre About     |                                |                                           |                                                     |                           | 092001      |
|                                    |                     | A <                            |                                           | MISTO- SQUADRA A (60,00                             | )                         |             |
| DS - U14F                          |                     | 1 🕹 🖨                          | TENNIS CERTOSA                            | 034 - CAMP.SQUADRE<br>UNDER 14 FEMMINILE<br>(60,00) | Approvata                 | 21/03/2020  |
| S - U12M                           | ⊞                   | 1 1 🛎 🖶                        | TENNIS CERTOSA                            | 035 - CAMP.SQUADRE<br>UNDER 12 MASCHILE<br>(60,00)  | Approvata                 | 08/03/2020  |
| S - U16F                           | ⊞                   | 1 1 🔺 🖨                        | TENNIS CERTOSA                            | 032 - CAMP.SQUADRE<br>UNDER 16 FEMMINILE<br>(60,00) | Approvata                 | 21/03/2020  |
| S - U14M                           | Ħ                   | 🖍 🔺 🖨                          | TENNIS CERTOSA                            | 033 - CAMP.SQUADRE<br>UNDER 14 MASCHILE<br>(60,00)  | Approvata                 | 21/03/2020  |
| S - O45 LIM.4.3                    | Ħ                   | 🖍 🔺 🖨                          | TENNIS CERTOSA                            | 041 - CAMP.SQUADRE<br>O45M (LIMIT 4'3) (120,00)     | Approvata                 | 29/03/2020  |
| S - SERIE D2F                      |                     | 🖍 🔺 🖨                          | TENNIS CERTOSA                            | 028 - CAMP.SQUADRE<br>SERIE D FEMM. (100,00)        | Richiesta<br>Approvazione | 19/04/2020  |
| S - SERIE D3M                      | E                   | 🖍 🔺 🖨                          | TENNIS CERTOSA                            | 027 - CAMP.SQUADRE<br>SERIE D MASC. (100,00)        | Approvata                 | 08/03/2020  |
| SCANA - PADEL SERIE D              |                     | 🖍 🤌 🏔 🗙                        | TENNIS CERTOSA                            | 230 - CAMPIONATO DI<br>PADDLE SERIE D (100,00)      | Redazione                 | 26/04/2020  |

# CLICCATE SULLA SECONDA ICONA (IL GIOCATORE) PER INSERIRE I GIOCATORI

| 😭 Facebook 🗙   🗲 Area Circoli 🗙 📔 Campionati 🗙 🦉 Profilo uter X   🔄 https://web X   🗲 Modulistica X   🐵 Home - Uff X   💿 magic john X   🖸 Top 1   | 0 Mag 🗙 📔 🕂 | - 0 ×                 |
|----------------------------------------------------------------------------------------------------|-------------|-----------------------|
| ← → C 🔒 sgat.azurewebsites.net/Circoli/Campionati                                                                                                 | ☆ 🚳 📀 🗾     | G In pausa            |
| 🔡 App 🚦 HotMail gratuita 🔇 Microsoft 🔇 Windows Media 🚦 Windows 📙 Importati da Firefox 💐 Windows Update 🗗 Ti diamo il benvenu 💶 YouTube - Broadcas | G Google    | » 📔 📙 Altri Preferiti |
| SGAT Tornei Gare a Squadre About                                                                                                    |             | 09200111              |

+

| Giocatori squadra                                                                                                    |                   |        |            |         |            |        |              |                                                                     |                |
|----------------------------------------------------------------------------------------------------|-------------------|--------|------------|---------|------------|--------|--------------|---------------------------------------------------------------------|----------------|
| Premere "Inserimento rapido" per inserire i giocatori da una lista di nominativi<br>Premere "Aggiungi giocatore" per inserire un giocatore alla volta<br>Numero giocatori iscrivi |                   |        |            |         |            |        |              | atori iscrivibili: 6<br>tori iscrivibili: 20<br>ocatori iscritti: 0 |                |
| Cognome Nome                                                                                                    | Class. Iscrizione | Class. | N. Tessera | Circolo | Trasferito | Vivaio | Data Nascita | Cat. Età                                                            | Prov.          |
| Nessun giocatore iscritto.                                                                                                    |                   |        |            |         |            |        |              |                                                                     |                |
| Chiudi                                                                                                    |                   |        |            |         |            |        | Inserime     | nto rapido Aggiu                                                    | ungi giocatore |

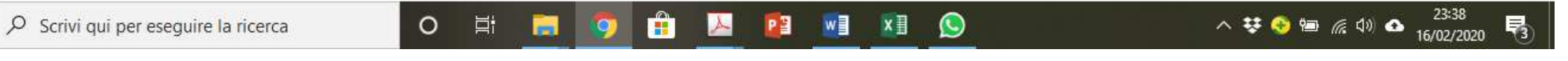

## CLICCARE SU AGGIUNGI GIOCATORE PER INSERIRE I GIOCATORI

| F Facebook 🗴   🗲 Area Circoli 🗙 📄 Campionati 🗙 🖷 Profilo uten 🗙   🔤 https://web 🗙   🗲 Modulistica 🗙   🛷 Home - Uffi 🗙   🖸 magic johns 🗙   🖸 Top 1 | 0 Mag 🗙   🕂 | – o ×                 |
|----------------------------------------------------------------------------------------------------|-------------|-----------------------|
| ← → C 🔒 sgat.azurewebsites.net/Circoli/Campionati                                                                                                 | ☆ 🚳         | 👂 📕  🌀 In pausa       |
| 👯 App 🚦 HotMail gratuita 🔇 Microsoft 🔇 Windows Media 🚦 Windows 📙 Importati da Firefox ಶ Windows Update 🗗 Ti diamo il benvenu 🖸 YouTube - Broadcas | G Google    | » 🛛 📙 Altri Preferiti |
| SGAT Tornei Gare a Squadre About                                                                                                    |             | 09200111              |

O 🗄 📄

| Ricerca g      | iocatore                  |                    |                                  |                       |               |          |            |        |                |
|----------------|---------------------------|--------------------|----------------------------------|-----------------------|---------------|----------|------------|--------|----------------|
| Nome 😗         |                           |                    |                                  |                       |               |          |            |        |                |
| Cognome 🕄      |                           |                    |                                  |                       |               |          |            |        |                |
| Data nascita   |                           |                    |                                  |                       |               |          |            |        |                |
| Numero tesse   | era                       |                    |                                  |                       |               |          |            |        |                |
| Disciplina     |                           | Padel              |                                  |                       |               |          |            |        | ¥              |
| Una volta otte | enuti i risultati dalla i | ricerca, seleziona | re la riga del tesserato desider | ato per poter conferm | are la scelta |          |            |        | <b>Q</b> Cerca |
| Nome           | Cognome                   | Class.             | Numero tessera                   | Circolo               | Data nascita  | Cat. Età | Trasferito | Vivaio | Provincia      |
| Annulla        |                           |                    |                                  |                       |               |          |            |        | Conferma       |

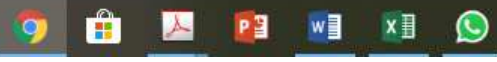

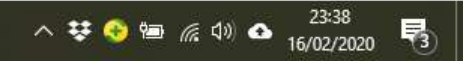

| App 📕 HotMail gratuita 🗋 Microsoft 📋 Windows Media 🗋 Wind | ows 📙 Importati da Firefox 🛛 ಶ Windows Update 🛛 | f Ti diamo il benvenuto 🛛 🖸 YouTube - Broadcast                                     | G Google    | »   📙 Altri Pr |
|-----------------------------------------------------------|-------------------------------------------------|-------------------------------------------------------------------------------------|-------------|----------------|
| SGAT Tornei Gare a Squadre About                          |                                                 |                                                                                     |             | 092001         |
| TOSCANA - UNDER 18 MASCHILE                               | TENNIS CERTO                                    | 05A 029 - CAMP.SQUADRE UNDE<br>18 MASCHILE (60,00)                                  | R Approvata | 01/03/2018     |
| OSCANA - UNDER 14 MASCHILE                                | TENNIS CERTO                                    | 033 - CAMP.SQUADRE UNDE<br>14 MASCHILE (60,00)                                      | R Approvata | 01/03/2018     |
| OSCANA - COPPA DELLE TORRI MASCHILE                       | TENNIS CERTO                                    | OSA 441 - TOS-Coppa delle Torri<br>(50,00)                                          | Approvata   | 22/03/2018     |
| OSCANA - COPPA DELLE TORRI FEMMINILE                      | TENNIS CERTO                                    | DSA 441 - TOS-Coppa delle Torri<br>(50,00)                                          | Approvata   | 15/03/2018     |
| OSCANA - Campionato Prova 2018 📰 🥒                        | TENNIS CERTO                                    | DSA A 452 - "TOS-Coppa Indoor a<br>Squadre "" F. MIGLIORI ""<br>Prov. Pisa" (30,00) | Approvata   | 30/09/2018     |
|                                                           | TENNIS CERTO                                    | DSA B 452 - "TOS-Coppa Indoor a<br>Squadre "" F. MIGLIORI ""<br>Prov. Pisa" (30,00) | Approvata   |                |
|                                                           | TENNIS CERTO                                    | DSA C 452 - "TOS-Coppa Indoor a<br>Squadre "" F. MIGLIORI ""<br>Prov. Pisa" (30,00) | Approvata   |                |
|                                                           | TENNIS CERTO                                    | DSA D 452 - "TOS-Coppa Indoor a<br>Squadre "" F. MIGLIORI ""<br>Prov. Pisa" (30,00) | Approvata   |                |
| OSCANA - CAMPIONATO INVERNALE OPEN                        |                                                 | 05A 453 - TOS-Campionato<br>invernale - Open maschile<br>(100,00)                   | Redazione   | 11/11/2018     |

## CLICCARE SULLA TERZA ICONA PER INSERIRE IL GIUDICE ARBITRO

| ← → C                                                                                                    | $\dot{\mathbf{x}}$ | ♥ ֎ △ | <b>G</b> :      |
|----------------------------------------------------------------------------------------------------|--------------------|-------|-----------------|
| 🔢 App 🚦 HotMail gratuita 🗅 Microsoft 🗅 Windows Media 🗋 Windows 📙 Importati da Firefox 🗳 Windows Update 📑 Ti diamo il benvenuta 💿 YouTube - Broadcast 🕞 Goog | le                 | »     | Altri Preferiti |
| SGAT Tornei Gare a Squadre About                                                                                                    |                    |       | 09200111        |

| Ricerca Ufficiale di G             | ara Federale                           |                                      |                |           |                |
|------------------------------------|----------------------------------------|--------------------------------------|----------------|-----------|----------------|
| Nome 😧                             |                                        |                                      |                |           |                |
| Cognome 😧                          |                                        |                                      |                |           |                |
| Data nascita                       |                                        |                                      |                |           |                |
| Codice GA                          |                                        |                                      |                |           |                |
| Disciplina                         | Tennis                                 |                                      |                |           | •              |
| Una volta ottenuti i risultati dal | la ricerca, selezionare la riga del te | esserato desiderato per poter confer | mare la scelta |           | <b>Q</b> Cerca |
| Nome                               | Cognome                                | Codice GA                            | Data nascita   | Provincia |                |
| Annulla                            |                                        |                                      |                |           | Conferma       |
|                                    |                                        |                                      |                |           |                |

# INSERIRE NOME E COGNOME DEL GIUDICE ARBITRO, CLICCARE SU CERCA, SELEZIONARLO E QUINDI CLICCARE SU CONFERMA

| App 🚦 HotMail gratuita 🌓 Microsoft 🌓 Windows Media   | 🕒 Windows 📃 Importati da Firefox | 灯 Windows Update 🛛 👔 Ti diamo il b | penvenuto 💽 YouTube - Broadcast 🕞                                             | Google    | » 📙 Altri Pre |
|------------------------------------------------------|----------------------------------|------------------------------------|-------------------------------------------------------------------------------|-----------|---------------|
| SGAT Tornei Gare a Squadre About                     |                                  |                                    |                                                                               |           | 0920011       |
| OSCANA - UNDER 18 MASCHILE                           | 1 🔺 🖨                            | TENNIS CERTOSA                     | 029 - CAMP.SQUADRE UNDER<br>18 MASCHILE (60,00)                               | Approvata | 01/03/2018    |
| OSCANA - UNDER 14 MASCHILE                           | 1 🔺 🖴                            | TENNIS CERTOSA                     | 033 - CAMP.SQUADRE UNDER<br>14 MASCHILE (60,00)                               | Approvata | 01/03/2018    |
| OSCANA - COPPA DELLE TORRI MASCHILE                  | 1 🔺 😝                            | TENNIS CERTOSA                     | 441 - TOS-Coppa delle Torri<br>(50,00)                                        | Approvata | 22/03/2018    |
| OSCANA - COPPA DELLE TORRI FEMMINILE                 | 1 🔺 🖶                            | TENNIS CERTOSA                     | 441 - TOS-Coppa delle Torri<br>(50,00)                                        | Approvata | 15/03/2018    |
| OSCANA - Campionato Prova 2018                       | 🖍 🛦 🖨                            | TENNIS CERTOSA A                   | 452 - "TOS-Coppa Indoor a<br>Squadre "" F. MIGLIORI ""<br>Prov. Pisa" (30,00) | Approvata | 30/09/2018    |
|                                                      | 1 🔺 🖶                            | TENNIS CERTOSA B                   | 452 - "TOS-Coppa Indoor a<br>Squadre "" F. MIGLIORI ""<br>Prov. Pisa" (30,00) | Approvata |               |
|                                                      | 1 🔺 🖴                            | TENNIS CERTOSA C                   | 452 - "TOS-Coppa Indoor a<br>Squadre "" F. MIGLIORI ""<br>Prov. Pisa" (30,00) | Approvata |               |
|                                                      | 🖋 A 🔺 🖶                          | TENNIS CERTOSA D                   | 452 - "TOS-Coppa Indoor a<br>Squadre "" F. MIGLIORI ""<br>Prov. Pisa" (30,00) | Approvata |               |
| OSCANA - CAMPIONATO INVERNALE OPEN<br>^DIV. MASCHILE | × 1 4 7 ×                        | TENNIS CERTOSA                     | 453 - TOS-Campionato<br>invernale - Open maschile<br>(100,00)                 | Redazione | 11/11/2018    |

CLICCARE SULL'ICONA AZZURRA CON LA FRECCIA PER INVIARE LA RICHIESTA (L'ISCRIZIONE NON SARA' PIU' MODIFICABILE)

| O Antropy C Antropy Mathematical Antropy Antropy An | i                                                 |                                                                                     | ☆ 🗸                       | 🚳 🛆 🛛 G       |
|----------------------------------------------------------------------------------------------------|---------------------------------------------------|-------------------------------------------------------------------------------------|---------------------------|---------------|
| App 🚦 HotMail gratuita 🗅 Microsoft 🕒 Windows Media 🕒                                                                                                    | Windows 📙 Importati da Firefox 🛛 灯 Windows Update | 😭 Ti diamo il benvenuto 🛛 🕑 YouTube - Broadcast                                     | G Google                  | » 📙 Altri Pre |
| SGAT Tornei Gare a Squadre About                                                                                                    |                                                   |                                                                                     |                           | 09200111      |
| TOSCANA - UNDER 18 MASCHILE                                                                                                    | 1 📤 😝 TENNIS CERT                                 | OSA 029 - CAMP.SQUADRE UNDE<br>18 MASCHILE (60,00)                                  | R Approvata               | 01/03/2018    |
| TOSCANA - UNDER 14 MASCHILE                                                                                                    | 1 📤 🖶 TENNIS CERT                                 | OSA 033 - CAMP.SQUADRE UNDEI<br>14 MASCHILE (60,00)                                 | R Approvata               | 01/03/2018    |
| TOSCANA - COPPA DELLE TORRI MASCHILE                                                                                                    | 1 📤 😝 TENNIS CERT                                 | OSA 441 - TOS-Coppa delle Torri<br>(50,00)                                          | Approvata                 | 22/03/2018    |
| TOSCANA - COPPA DELLE TORRI FEMMINILE                                                                                                    | 1 🖴 😝 TENNIS CERT                                 | OSA 441 - TOS-Coppa delle Torri<br>(50,00)                                          | Approvata                 | 15/03/2018    |
| TOSCANA - Campionato Prova 2018                                                                                                    | 1 📤 🖶 TENNIS CERT                                 | OSA A 452 - "TOS-Coppa Indoor a<br>Squadre "" F. MIGLIORI ""<br>Prov. Pisa" (30,00) | Approvata                 | 30/09/2018    |
| 2                                                                                                    | 🗼 🔺 🖶 TENNIS CERT                                 | DSA B 452 - "TOS-Coppa Indoor a<br>Squadre "" F. MIGLIORI ""<br>Prov. Pisa" (30,00) | Approvata                 |               |
|                                                                                                    | t 🔺 🖶 TENNIS CERT                                 | OSA C 452 - "TOS-Coppa Indoor a<br>Squadre "" F. MIGLIORI ""<br>Prov. Pisa" (30,00) | Approvata                 |               |
|                                                                                                    | 1 📤 😝 TENNIS CERT                                 | OSA D 452 - "TOS-Coppa Indoor a<br>Squadre "" F. MIGLIORI ""<br>Prov. Pisa" (30,00) | Approvata                 |               |
| TOSCANA - CAMPIONATO INVERNALE OPEN 2^DIV. MASCHILE                                                                                                    | 1 A B X TENNIS CERT                               | OSA 453 - TOS-Campionato<br>invernale - Open maschile<br>(100,00)                   | Richiesta<br>Approvazione | 11/11/2018    |

CLICCARE SULL'ICONA CON LA STAMPANTE PER STAMPARE L'ISCRIZIONE. IL MODULO STAMPATO, FIRMATO DAL PRESIDENTE DEL CIRCOLO, DOVRA' ESSERE INVIATO PER MAIL INSIEME AL PAGAMENTO DELLA TASSA DI ISCRIZIONE AL COMITATO REGIONALE